## 授業評価アンケートとは・・・

本学では、全学的に「学生による授業評価アンケート」を実施しています。学生のみなさんが授業の満足 度・理解度など、いくつかの観点から授業を評価します。自由記述欄も設けられているので、担当教員に 対して授業の良い点・改善点を具体的に伝えることもできます。みなさんの声を受けて、授業評価アン ケートページ内や授業講評内で担当教員がフィードバックを行うことで双方向性がうまれ、より良い授業が つくられるだけでなく、大学として授業がきちんと行われているか、教育の成果が上がっているかを確認す る貴重な資料となります。スマホからも回答できるので積極的に活用しましょう。

| STEP1                                                                                           |                                                                                                    |                                              |                                     | $\overline{}$ |
|-------------------------------------------------------------------------------------------------|----------------------------------------------------------------------------------------------------|----------------------------------------------|-------------------------------------|---------------|
| 大学紹介     学超・大学院       可志社大学<br>Doshisha University       受験をお考えの方     キャ       けいはんなりサーチョンブレックス | <ul> <li>         教育・図書館         研究・産官     </li> <li>         ・ンパスへお越しの方         「同志社         </li> <li>         ス事業         アントレブレナー育成プログラム「         </li> </ul> | 同志社大学<br>の方」ペー<br>ムDUET」                     | 学ホームページの「<br>ジにある「学修支援<br>をクリックします。 | 在学生<br>システ    |
| B <sup>P</sup> Drove                                                                            | 情報教育環境リブレース2018<br>2 Gシールシステム等の変更に<br>て)                                                                                                    | ■ Webシングルサインオン                               | u≝ Office 3K5                       |               |
| Activetmal (Webmat)                                                                             | 12 学修支援システムDUET                                                                                                    | D <sup>o</sup> o-ckos                        | <b>ビ</b> シラバス                       |               |
| 1学問分野 (料理委 起入て)<br>21 他中容244 専攻科目題修配進<br>(大学院生対象)                                               |                                                                                                    | P DOORS (学術情報検索システム)     P (売売等)(売った) 1 (売売) | ■ インターネット投業                         |               |
| B2 e-tasming                                                                                    | ▶ 44日石完全15字2425条995±                                                                                                    | 127 技楽評価アンケート調査                              | ▶ 成績評価(得点分布)                        |               |

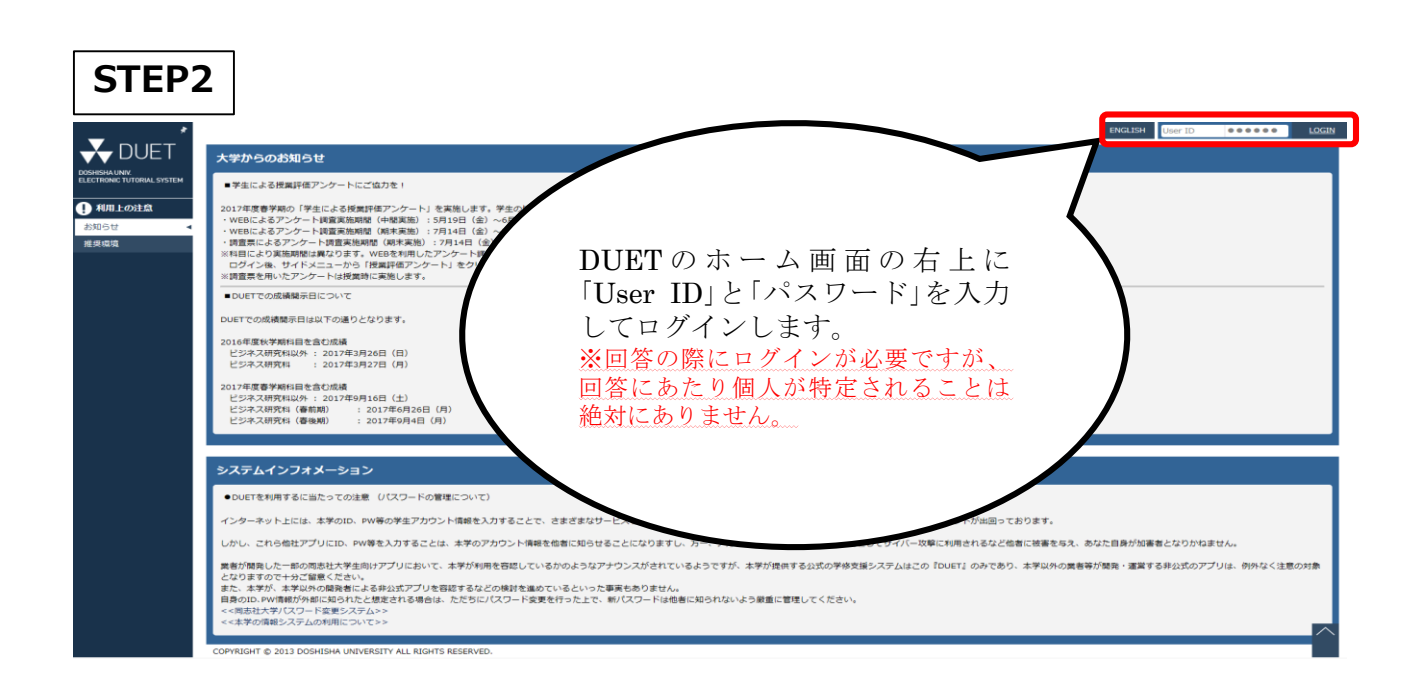

## 授業評価アンケート活用

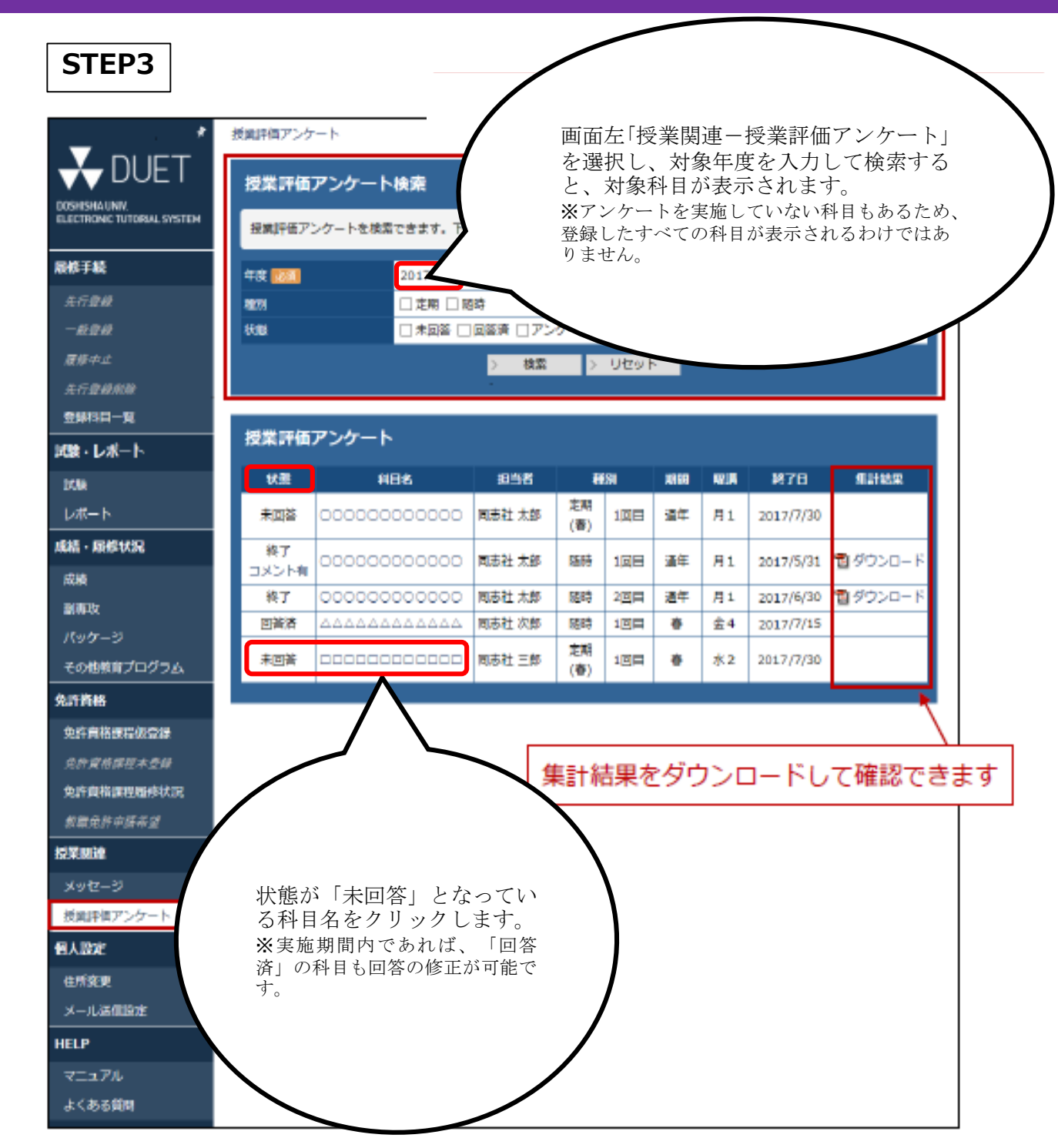

## STEP4

|                              | 基礎演習-1          | 基礎演習-1    |          |               |      |     |  |  |  |
|------------------------------|-----------------|-----------|----------|---------------|------|-----|--|--|--|
| 888                          | 包当者             | 相当新 較員 太郎 |          |               |      |     |  |  |  |
| 1414                         | 常深細胞            | ₽         | 校地       | 今出川           | 単位   | 2単位 |  |  |  |
|                              | 曜課              | 未4        | 高短回歌     | 408           | 登録者初 | 30  |  |  |  |
|                              |                 |           |          |               |      |     |  |  |  |
| アンケート質問                      |                 |           |          |               |      |     |  |  |  |
| (001) あなたはこの                 | 豊富を欠廃しました       | -#*?      |          |               |      |     |  |  |  |
| <ul><li>○ 欠席なし。</li></ul>    |                 |           |          |               |      |     |  |  |  |
| 〇 1-2回欠席。                    |                 | /         |          | <b>_</b>      |      |     |  |  |  |
| 〇 3-4回欠席。                    |                 |           |          | $\overline{}$ |      |     |  |  |  |
| 〇 5-6回欠席。                    |                 |           |          |               |      |     |  |  |  |
| 〇 7回以上欠席。                    |                 |           |          |               |      |     |  |  |  |
| <ul> <li>回答できない。</li> </ul>  |                 |           |          |               |      |     |  |  |  |
| (002) あなたは毎回                 | 中均とれ            | アンケー      | ートが開始し   | _ます。          |      |     |  |  |  |
| 〇 2時間以上。                     |                 | (所要問      | f間5~10分積 | 呈度)           |      |     |  |  |  |
| 〇 1時間30分額                    | 2度.             |           |          |               |      |     |  |  |  |
| 〇 1 時間程度。                    | $ \rightarrow $ |           |          |               |      | ~   |  |  |  |
| <ol> <li>デスマシア(N)</li> </ol> |                 |           |          |               |      | ~~~ |  |  |  |
| <ul> <li>全くそう思われ</li> </ul>  | 30.             |           |          |               |      |     |  |  |  |
| ○ 回答できない。                    | <br>1           |           |          |               |      |     |  |  |  |
| (010) この形式の改                 | ****            | 940:31    | してくだかい   |               |      |     |  |  |  |
| (010) Collocold              | MINUL // MAN    | Amphan    | UCNEEM   |               |      |     |  |  |  |
|                              |                 |           |          |               |      | ~   |  |  |  |
|                              |                 |           |          |               |      |     |  |  |  |
|                              |                 |           |          |               |      |     |  |  |  |
|                              |                 |           |          |               |      |     |  |  |  |

## 授業評価アンケート活用

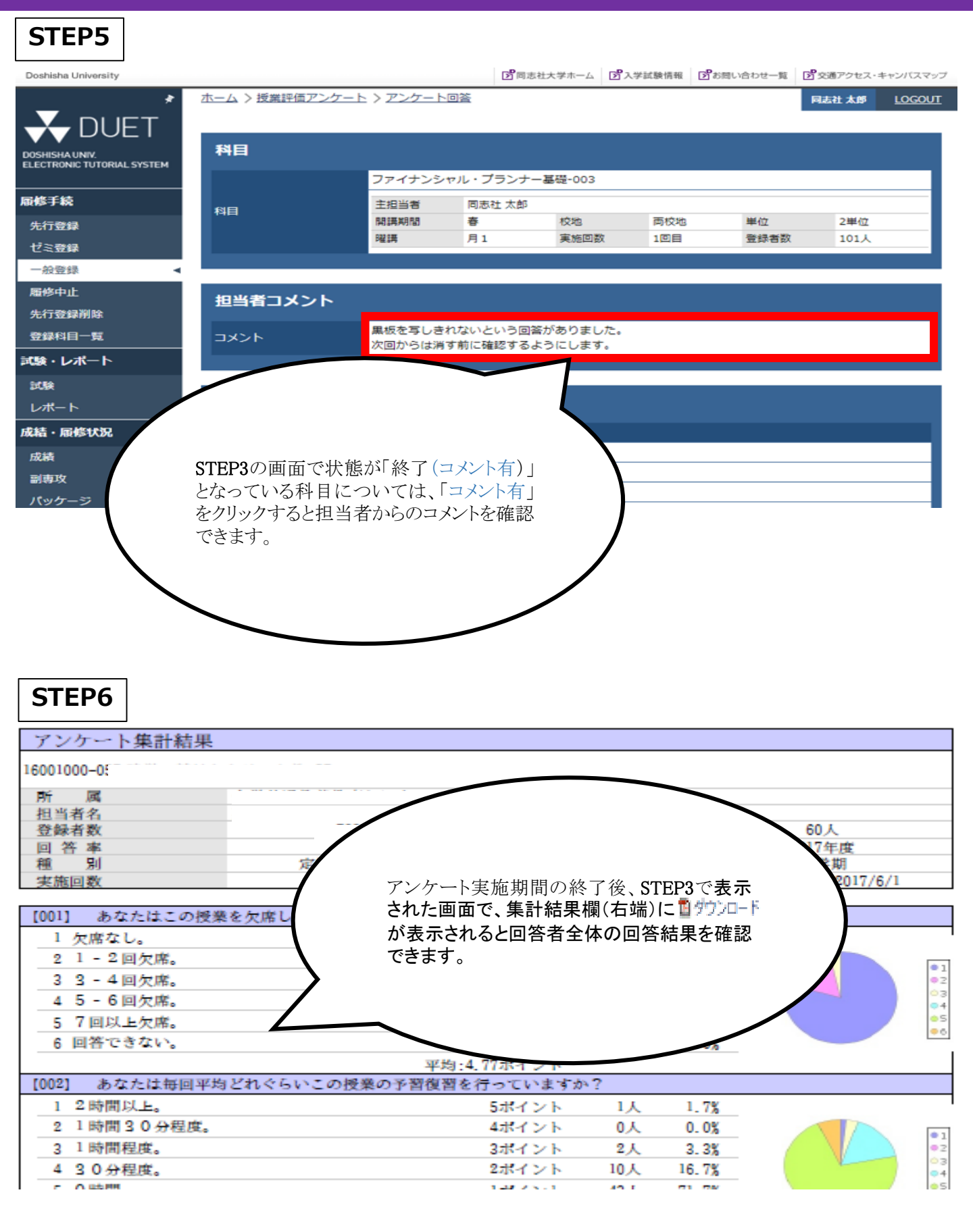